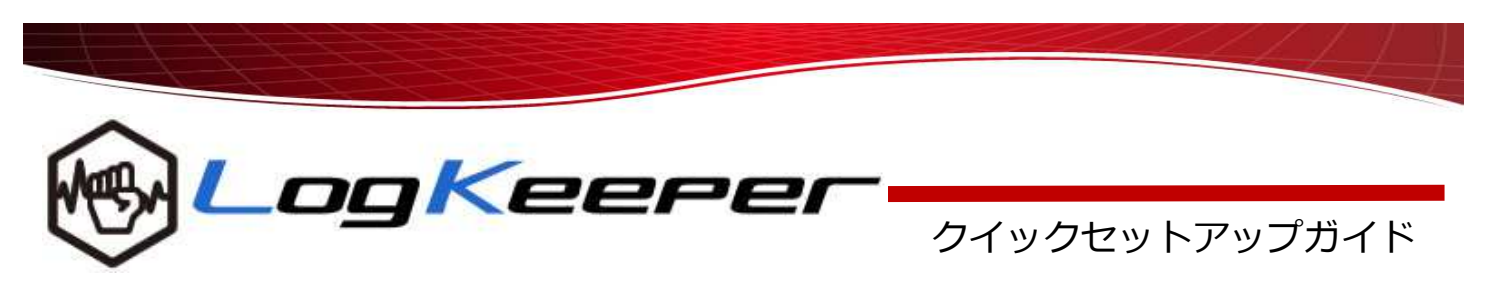

## モジュールのダウンロード

 モジュールダウンロードサイトへアクセスします。 URLは「管理者サイト情報」に記載された以下の URLです。

## http://a01.logkeeper.jp/~xxxx/module-download/

- 2. 一時的にウイルス対策ソフトを無効にします。
- 対象OSの「エージェント」及び「ライセンス キー」をダウンロードし、共有フォルダ等に設置 します。
- 4. ウイルス対策ソフトを再度有効にします。

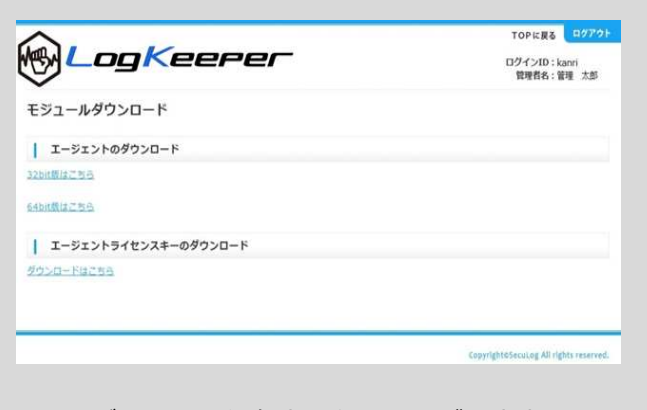

5. ユーザーへは、保存先共有フォルダを案内します。

## ユーザーヘインストール依頼

- ユーザーへ、「エージェント」及び「ライセンス キー」を保存した「共有フォルダ」情報を案内し、 「エージェント」と「ライセンスキー」を自身の PCローカル(デスクトップ等)にコピーしてもら いましょう。
- 「エージェント」と「ライセンスキー」は必ず同 じフォルダ内に設置する必要がありますので、注 意してください。
- 3. ユーザーは、インストールに際しウイルス対策ソ フトを一時的に無効にします。

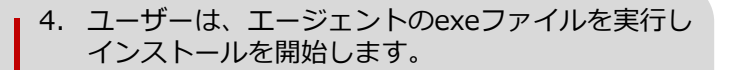

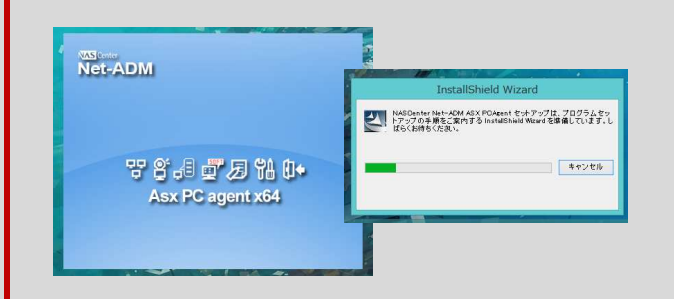

5. 完了後、インストールフォルダに対しウイルス対 策ソフトの除外設定を行い、再度有効にします。

## 管理画面での端末登録

- ✓ エージェントインストール後、端末の検知までに 数分かかる為、時間をおいてから作業を開始して ください。
- 1. 管理画面にログインし、「新規端末(登録可能)」で新規端末の検知台数を確認します。

| <u>ファイルコピー</u> | □ 端末ライセンス情報    |
|----------------|----------------|
| <br>ファイル名変更    | 契約ライセンス 5 台    |
| デバイス書込         | 登録ライセンス 5台     |
| ソフトウェア         | 新規端末(登録可能) 2 台 |
| 1              |                |

 端末ライセンス登録・削除>新規リストより ログ取得時に表示させる「端末名」及び「部署 名」を入力し「追加」ボタンより追加登録します。

|       | 新規リスト       |             |             |                                                                                                    |                  |             |
|-------|-------------|-------------|-------------|----------------------------------------------------------------------------------------------------|------------------|-------------|
| 197 F | 可能な端末のリストです | 。端末ライセンスを追加 | 加する場合は、端末名、 | 部署名を入力し                                                                                                    | て「追加」ボタン         | ×を押してくだ     |
| No    | コンビュータ名     | 端末名         | 部署名         | IP7FUZ                                                                                                    | MACアドレス          | 端末ライセン<br>ス |
| -     | PC-1UN      | 1           | <b></b>     | 192.168.20.15<br>6                                                                                                    | FCAA1445B71<br>1 | 追加          |
| 1     | FC-2014     |             |             | Long the second second s |                  |             |

 登録が完了すると、トップ画面「登録ライセン ス」台数に反映され、ログ取得が開始します。